# ИНСТРУКЦИЯ НА КОНТРОЛЛЕР **MURANO BW**

# V 1.5

ПОЛЬЗОВАТЕЛЬ

RU

**RICOS** 

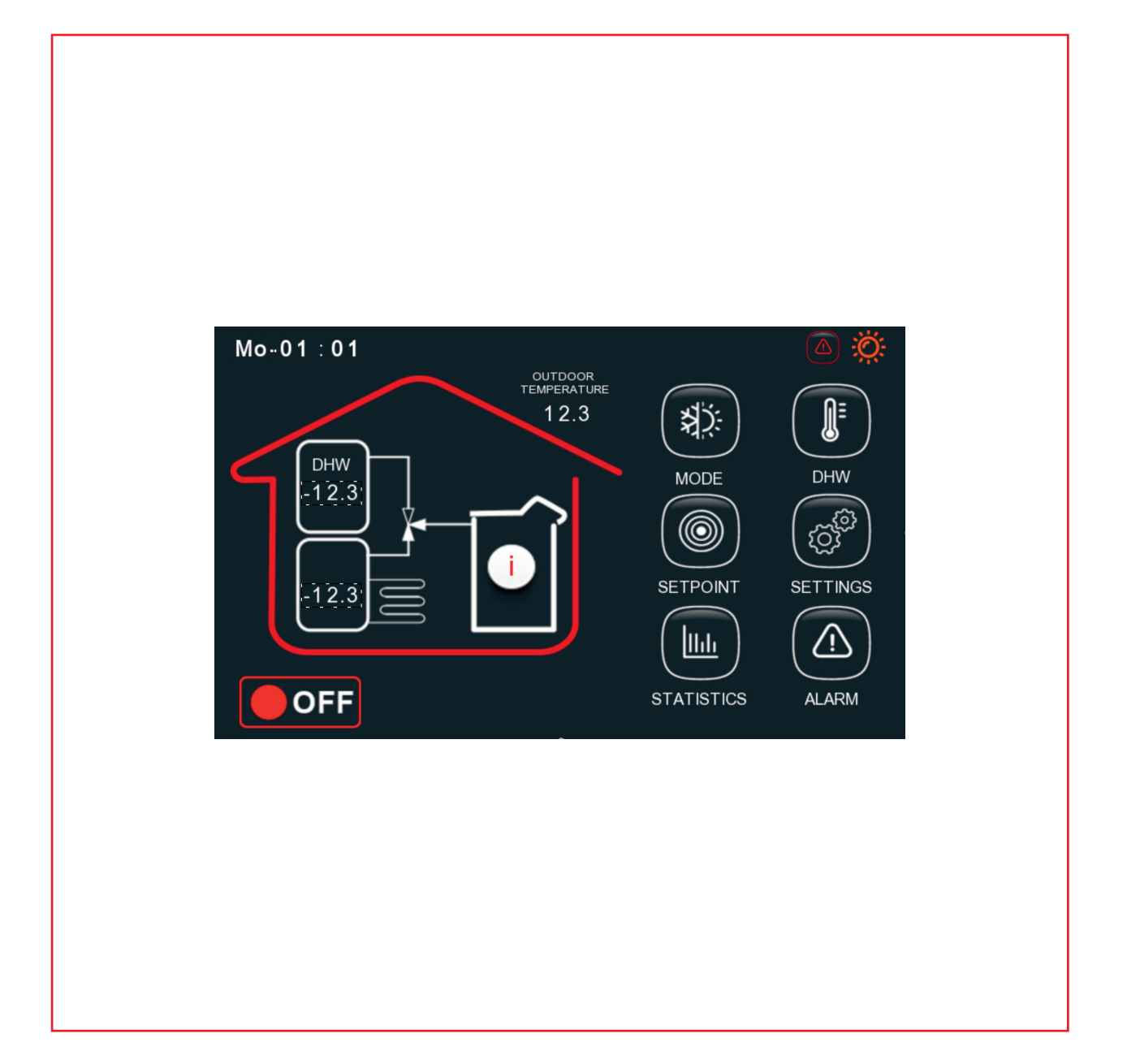

# ЭКСПЛУАТАЦИИ

РУКОВОДСТВО ПО

#### 1. ГЛАВНЫЙ ЭКРАН АВАРИЯ состояние Mo-01:01 время РАБОТЫ OUTDOOR TEMPERATURE ТЕМПЕРАТУРА ॐ 12.3 НА УЛИЦЕ МЕНЮ ГВС IJ DHW ТЕМПЕРАТУРА DHW МЕНЮ ВЫБОР MODE -12.3ГВС РЕЖИМА £363 $\bigcirc$ МЕНЮ НАСТРОЙКИ ПАРАМЕТРЫ РАБОТЫ SETPOINT SETTINGS 12.3 МЕНЮ УСТАВКА ТЕМПЕРАТУРА lhh ПОДАЧИ ſ МЕНЮ АВАРИИ кнопка STATISTICS OFF ALARM ВЫКЛ/ВКЛ МЕНЮ ГРАФИКИ

2. МЕНЮ ВЫБОРА РЕЖИМА

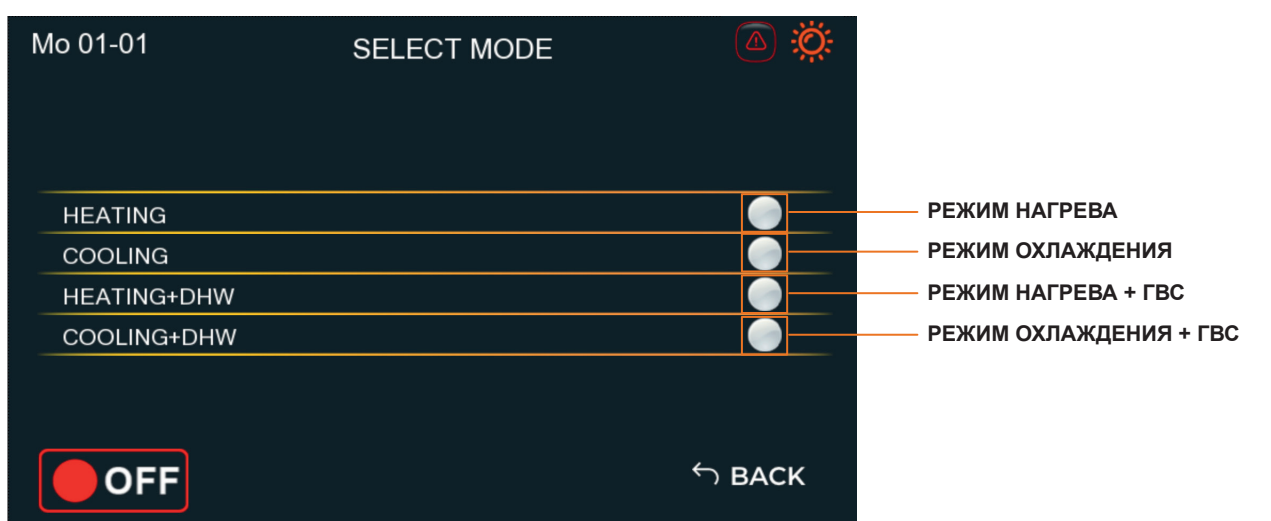

## 3. МЕНЮ ГОРЯЧЕГО ВОДОСНАБЖЕНИЯ (ГВС)

| 3.4 |
|-----|
| 3.2 |
| 3.3 |
| 3.4 |
| 3.5 |
|     |

3.1 АКТИВАЦИЯ ГВС

Режим нагрева ГВС не активирются если не выбрана данная опция. 3.2 ТЕМПЕРАТУРА ГВС

Уставка температуры в бочке ГВС. Работает по дат-

чику ГВС. 3.3 ГИСТЕРЕЗИС ТЕМПЕРАТУРЫ ГВС

Допустимый диапазон колебаняи температуры воды в бочке ГВС. Дипазон уставки 6-11С.

- 3.4 К-ВО ВКЛЮЧЕНИЙ ЗА ЧАС
- Допустимое количкство включений нагрева ГВС за час. Дипазон уставки 1-3. 3.5 ПРИОРИТЕТ

Выбираете приоритет нагрева ГВС или нагрева/охлаждения по основному режиму работы.

OFF

|          |                          | 4. M                   | ЕНЮ УСТАВКИ |
|----------|--------------------------|------------------------|-------------|
| Mo-01:01 | SETP                     | OINT                   |             |
|          | Set outlet temperature   | Hysteresis             | Set Curve   |
| HEATING  | -12.3                    | 123.4                  | -12.3       |
|          | Set outlet temperature   | Hyste <del>resis</del> |             |
| COOLING  | -12.3                    | 123.4                  | -12.3       |
|          | Set temperature DHW tank | Hysteresis             |             |
| DHW      | -12.3                    | -1234                  |             |

5. МЕНЮ НАСТРОЙКИ

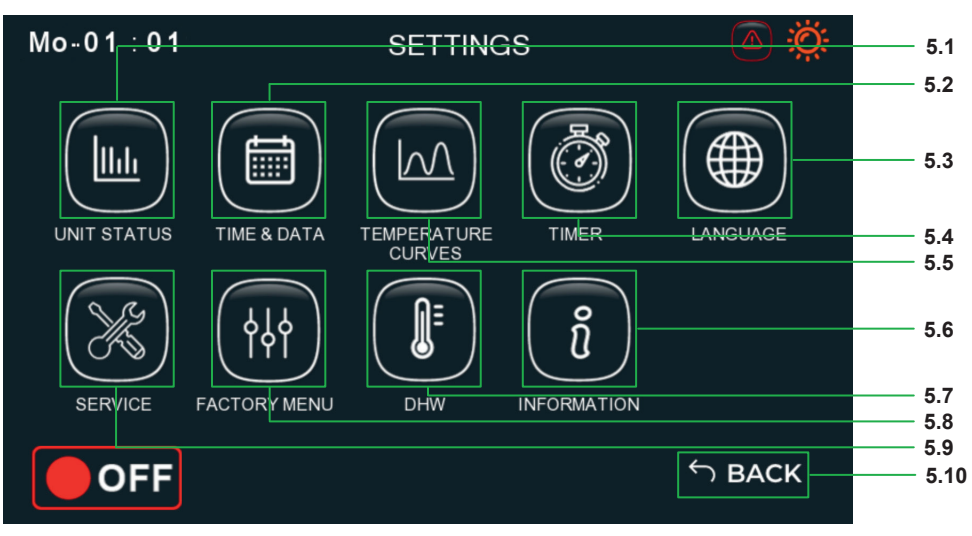

### 6. MEHIO UNIT STATUS

Mo 01-01 :0: UNIT STATUS -123.4 °C 6.9 P DISCHARGE -12.34 <del>Bar</del> T OUTDOOR 6.1 T INLET WATER -123.4 °C 6.10 T DISCHARGE -123.4<mark>-℃</mark> 6.2 TOUTLET WATER -123.4 C 6.11 4 WAY VALVE OFF 6.3 -123.4 COMPRESSOR 6.4 T GLYKOL ЮFF -123.4 °C 6.13 3 WAY VALVE OFF 6.5 T DHW -12.34 Bar 6.14 WATER PUMP P SUCTION OFF 6.6 -123.4 °C 6.15 BRINE PUMP OFF T SUCTION 6.7 -123.4 C 6.16 EEV 123.45 % 6.8 SH OFF S BACK 6.17 4.1 ТЕМПЕРАТУРА В РЕЖИМЕ НАГРЕВ

Заданние температуры на подаче в режиме нагрева.

4.2 ГИСТЕРЕЗИС ТЕМПЕРАТУРЫ НАГРЕВА Допустимый диапазон колебаняи температуры по-

- дачи воды в режиме нагрева. Дипазон уставки 6-11С. 4.3 ФАКТИЧЕСКАЯ ЗАДАННЯ ТЕМПЕРАТУРА
- Заданная температура нагрева с учетом кривых 4.4 ТЕМПЕРАТУРНЫЕ КРИВЫЕ ТЕПЛО
- Активация температурных кривых для режима 4.5 ТЕМПЕРАТУРА В РЕЖИМЕ ОХЛАЖДЕНИЕ има тепла. Заданние температуры на подаче в режиме охлаж-
- дения. 4.6 ГИСТЕРЕЗИС ТЕМПЕРАТУРЫ ОХЛАЖДЕНИЯ Допустимый диапазон колебаняи температуры по-дачи воды в режиме охлаждения. Дипазон уставки
- 6-11C. 4.7 ТЕМПЕРАТУРНЫЕ КРИВЫЕ ХОЛОД
- Активация температурных кривых для режима холода
- 4.8 ФАКТИЧЕСКАЯ ЗАДАННЯ ТЕМПЕРАТУРА Заданная температура охлаждения с учетом кривых. 4.9 ТЕМПЕРАТУРА ГВС
- Уставка температуры в бочке ГВС. Работает по датчику ГВС
- 4.10 ГИСТЕРЕЗИС ТЕМПЕРАТУРЫ ГВС
- Допустимый диапазон колебаняи температуры воды в бочке ГВС. Дипазон уставки 6-11С.
- 4.11 ВОЗВРАТ НА ГЛАВНЫЙ ЭКРАН

5.1 MEHIO UNIT STATUS Параметры работы оборудования 5.2 MEHIO TIME AND DATE Меню настройки времени и даты. 5.3 MEHIO LANGUAGE Меню выбора языка 5.4 MEHIO TIMER Меню настройки таймера работы оборудования. 5.5 МЕНЮ TEMPERATURE CURVES Меню найстройки температруных кривых режима охлаждения и нагрева 5.6 MEHIO INFORMATION Информацию об оборудовании.

- 5.7 MEHIO DHW
- Меню параметров работы ГВС. 5.8 МЕНЮ SERVICE
- Сервис меню (С ПАРОЛЕМ).
- **5.9 MEHIO FACTORY**
- Заводское меню (С ПАРОЛЕМ) 5.10 ВОЗВРАТ НА ГЛАВНЫЙ ЭКРАН
- 6.1 Давление нагнетания 6.2 ТЕМПЕРАТУРА НАГНЕТАНИЯ
- 6.3 СОСТОЯНИЕ 4-ХОДОВОГО КЛАПАНА
- 6 4 СОСТОЯНИЕ КОМПРЕССОРА
- 6.5 СОСТОЯНИЕ 3-ХОДОВОГО ГВС КЛАПАНА
- 6.6 СОСТОЯНИЕ НАСОСА ПОТРЕБИТЕЛЯ 6.7 СОСТОЯНИЕ НАСОСА ГЛИКОЛЯ
- 6.8 ОТКРЫТИЕ ЭЛЕКТРОННОГО ТРВ 6.9 НАРУЖНАЯ ТЕМПЕРАТУРА
- 6.10 ТЕМПЕРАТУРА ВОДЫ НА ВХОДЕ
- 6.11 ТЕМПЕРАТУРА ВОЛЫ НА ВЫХОЛЕ
- 6.12 ТЕМПЕРАТУРА ГЛИКОЛЯ НА ВЫХОДЕ 6 13 ΤΕΜΠΕΡΑΤΥΡΑ ΓΒC
- 6.14 ДАВЛЕНИЕ ВСАСА
- 6.15 ТЕМПЕРАТУРА ВСАСА 6.16 ПЕРЕГРЕВ
- 6.17 ВОЗВРАТ В МЕНЮ НАСТРОЙКИ

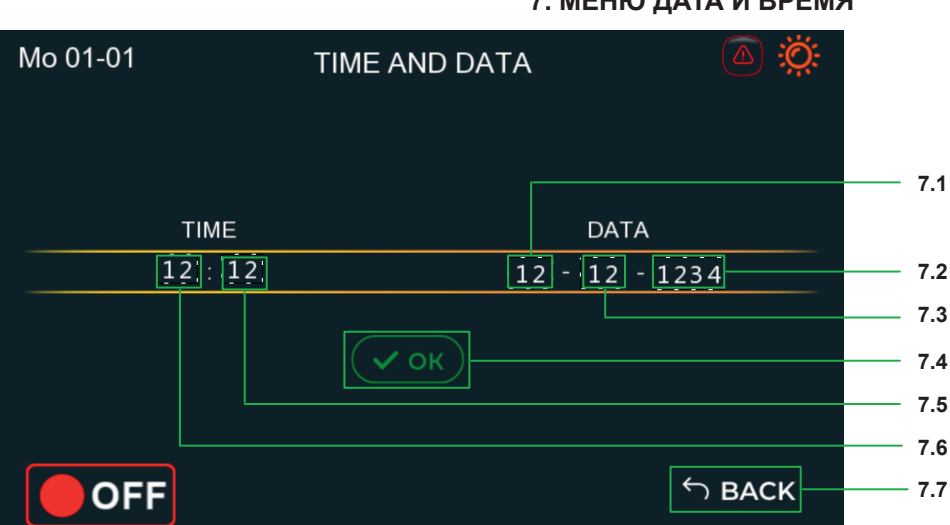

#### 7. МЕНЮ ДАТА И ВРЕМЯ

8. МЕНЮ ТЕМПЕРАТУРНЫЕ КРИВЫЕ

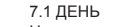

Нажмите на цифру и задайте день. 7.2 MEC9U

Нажмите на цифру и задайте месяц.

7.3 ГОД

Нажмите на цифру и задайте год.

7.4 ПОДТВЕРЖДЕНИЕ ВРЕМЕНИ И ДАТЫ

Нажмите для подтверждения новой даты и времени. 7.5 МИНУТЫ

Нажмите на цифру и задайте минуты. 7.6 YAC

Нажмите на цифру и задайте часы. 7.7 ВОЗВРАТ В МЕНЮ НАСТРОЙКИ

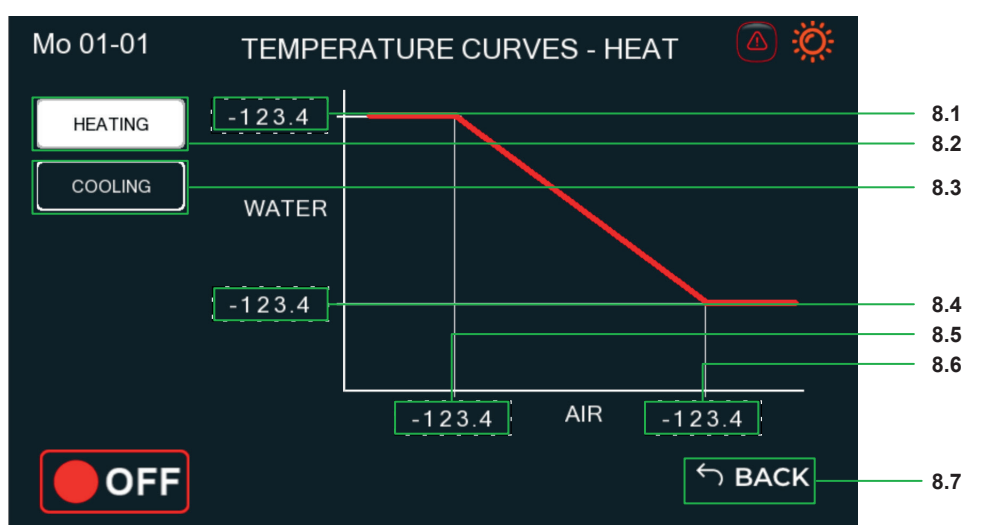

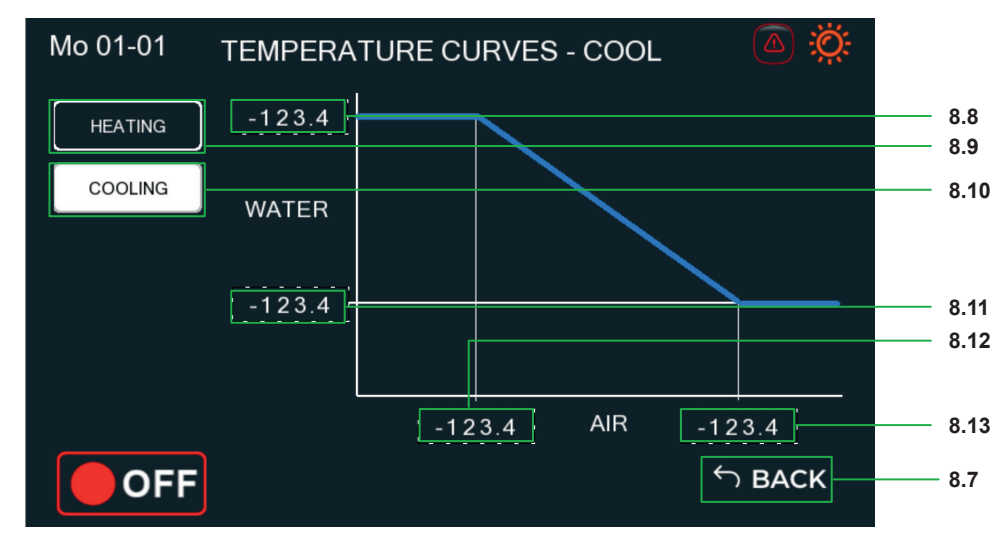

8.1 ТЕМПЕРАТУРА ПОДАЧИ ТЕПЛОНОСИТЕЛЯ В РЕЖИМЕ НАГРЕВА (БОЛЕЕ ВЫСОКАЯ)

Температура подачи в РЕЖИМЕ НАГРЕВА более высого теплоносителя при более низкой температуре воздуха.

8.2 КРИВАЯ РЕЖИМА НАГРЕВ

Нажмите для перехода к кривой нагрева.

8.3 КРИВАЯ РЕЖИМА ОХЛАЖДЕНИЕ Нажмите для перехода к кривой охлаждения. 8.4 ТЕМПЕРАТУРА ПОДАЧИ ТЕПЛОНОСИТЕЛЯ low Температура подачи в РЕЖИМЕ НАГРЕВА более низкого теплоносителя при более высокой температуре воздуха.

8.5 ТЕМПЕРАТУРА НА УЛИЦЕ БОЛЕЕ НИЗКАЯ Укажите температуру на улице, при которой температура теплоносителя должна быть 8.1.

8.6 ТЕМПЕРАТУРА НА УЛИЦЕ БОЛЕЕ ВЫСОКАЯ

Укажите температуру на улице, при которой температура теплоносителя должна быть 8.4.

8 7 ВОЗВРАТ В МЕНЮ НАСТРОЙКИ 8.8 ТЕМПЕРАТУРА ПОДАЧИ ТЕПЛОНОСИТЕЛЯ В

РЕЖИМЕ ОХЛАЖДЕНИЯ (БОЛЕЕ ВЫСОКАЯ) Температура подачи в РЕЖИМЕ ОХЛАЖДЕНИЯ более высого хладоносителя при более низкой температуре воздуха.

8.9 КРИВАЯ РЕЖИМА НАГРЕВ

Нажмите для перехода к кривой нагрева.

8.10 КРИВАЯ РЕЖИМА ОХЛАЖДЕНИЕ Нажмите для перехода к кривой охлаждения.

8.11 ТЕМПЕРАТУРА ПОДАЧИ ТЕПЛОНОСИТЕЛЯ В РЕЖИМЕ ОХЛАЖДЕНИЯ (БОЛЕЕ НИЗКИЙ) Температура подачи в РЕЖИМЕ ОХЛАЖДЕНИЯ бо-

лее низкого хладоносителя при более высокой температуре воздуха. 8.12 ТЕМПЕРАТУРА НА УЛИЦЕ БОЛЕЕ НИЗКАЯ

Укажите температуру на улице, при которой температура хладоносителя должна быть 8.8.

8.13 ТЕМПЕРАТУРА НА УЛИЦЕ БОЛЕЕ ВЫСОКАЯ

Укажите температуру на улице, при которой температура хладоносителя должна быть 8.11.

|                                            |           | 9. MEHK                        | ) ТАЙМЕРА |             |
|--------------------------------------------|-----------|--------------------------------|-----------|-------------|
| Mo 01-01                                   | TIMER     |                                |           |             |
| Γ                                          |           |                                |           | 9.1         |
| MOND                                       | AY        | TUESDA                         | Y         | 9.2         |
| ACTIVATION                                 | OFF       | ACTIVATION                     |           | 9.3         |
|                                            |           |                                |           | 9.4         |
| 1. <b>-12</b> h : <b>-12</b> m             | nin START | 1. <b>12</b> h : <b>12</b> min | START     | 9.5         |
| 2. <mark>-12</mark> h : -12 m              | in STOP   | 2. 12 h - 12 min               | STOP      | 9.6         |
| 3. <mark>-12</mark> h : <mark>-12</mark> m | in START  | 3. <b>12</b> h : <b>12</b> min | START     | 9.7         |
| 4. <mark>-12</mark> h : -12 m              | in STOP - | 4. 12 h : 12 min               | STOP      | 9.8         |
|                                            |           |                                |           | 9.9<br>9.10 |
| OFF                                        |           |                                | か BACK    | 9.11        |

10. МЕНЮ ВЫБОРА ЯЗЫКА

9.1 ТАЙМЕР НА ПОНЕДЕЛЬНИК

Каждый день недели имеет свой таймер с двумя временными зонами вкл/выкл оборудования 9.2 ТАЙМЕР НА ВТОРНИК

Каждый день недели имеет свой таймер с двумя вре-менными зонами вкл/выкл оборудования.

9.3 КНОПКА АКТИВАЦИИ ТАЙМЕРА НА ВТОРНИК Для активации таймера во ВТ, выберите ON. 9.4 КНОПКА АКТИВАЦИИ ТАЙМЕРА НА ПОНЕДЕЛЬ-НИК

Для активации таймера в ПН, выберите ON

9.5 ВРЕМЯ ВКЛЮЧЕНИЯ ОБОРУДОВАНИЯ

Укажите время для включения таймера первой временной зоны 9.6 ВРЕМЯ ВЫКЛЮЧЕНИЯ ОБОРУДОВАНИЯ

Укажите время для выключения таймера первой временной зоны.

9.7 ВРЕМЯ ВКЛЮЧЕНИЯ ОБОРУДОВАНИЯ

Укажите время для включения таймера второй временной зоны.

9.8 ВРЕМЯ ВЫКЛЮЧЕНИЯ ОБОРУДОВАНИЯ

Укажите время для выключения таймера второй вре-

менной зоны. 9.9 ПРЕДЫДУЩИЙ ДЕНЬ

9.10 СЛЕДУЮЩИЙ ДЕНЬ

9.11 ВОЗВРАТ В МЕНЮ НАСТРОЙКИ

10.1 АНГЛИЙСКИЙ ЯЗЫК

10.2 СЛОВАЦКИЙ ЯЗЫК

10.3 РУССКИЙ ЯЗЫК

10.4 УКРАИНСКИЙ ЯЗЫК 10.5 ВОЗВРАТ В МЕНЮ НАСТРОЙКИ

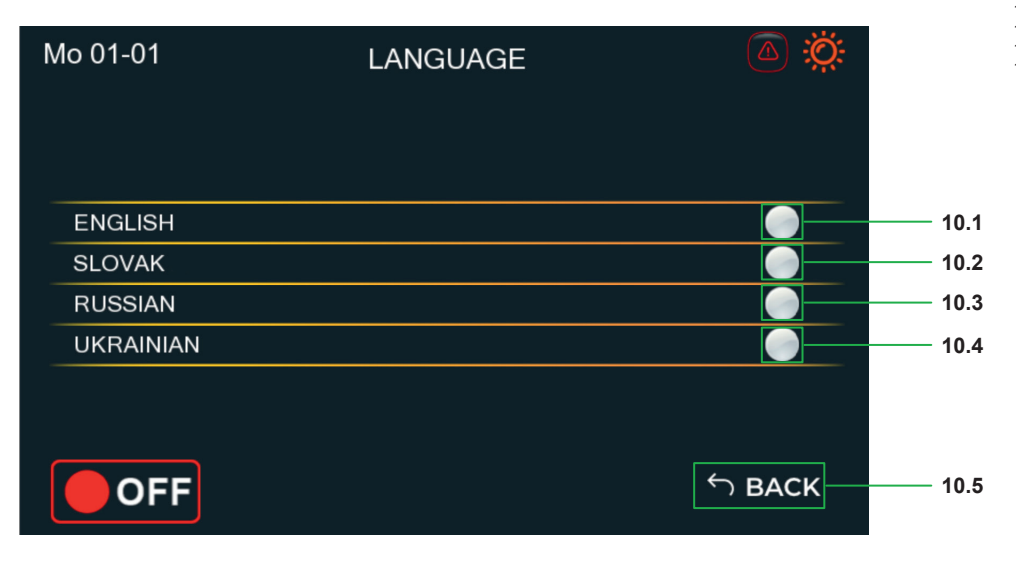

### 11. МЕНЮ НАСТРОЕК ГВС

Mo 01-01 DHW ANTI LEGIONELLA 11.1 DAY -1 11.2 TIME -12 -12 11.3 ACTIVATION ELECTRIC HEATER DHW 11.4 OFF S BACK 11.5

11.1 АКТИВАЦИЯ РЕЖИМА АНТИЛЕГИОНЕЛЛА

Данный режим рекомендуется для уменьшения количества бакреий в баке ГВС. 11.2 ДЕНЬ НЕДЕЛИ ДЛЯ ВКЛЮЧЕНИЯ РЕЖИМА АНТИЛЕГИОНЕЛЛА

Выберите день недели для проведения стирилизации бака ГВС.

11.3 ВРЕМЯ ВКЛЮЧЕНИЯ РЕЖИМА АНТИЛЕГИО-НЕЛЛА

Выберите время для проведения стирилизации бака ΓBC. 11.4 АКТИВИРОВАТЬ ДОПОЛНИТЕЛЬНЫЙ ЭЛЕК-

**ТРОНАГРЕВАТЕЛЬ ГВС** Требуется для повышения температуры в баке ГВС до

70С, а также нагрева воды ГВС если тепловой насос находится в аварии

11.5 ВОЗВРАТ В МЕНЮ НАСТРОЙКИ

| 12 | 2. | И | Η | Φ | 0 | Ρ | Μ | A | Ц | V | IЯ |  |
|----|----|---|---|---|---|---|---|---|---|---|----|--|
|----|----|---|---|---|---|---|---|---|---|---|----|--|

| Mo 01-01         | INFORMATION | <u>کې</u> پې |      |
|------------------|-------------|--------------|------|
|                  |             |              |      |
| MODEL            |             | AAAAAAA      | 12.1 |
| SN               |             | 123456789    | 12.2 |
| ELECTRO DIAGRAMM |             | AAAAAAA      | 12.3 |
| MANUAL           |             | AAAAAAA      | 12.4 |
| VER. SOFTWARE    |             | 1.1.1        | 12.5 |
| VER. TOUCHSCREEN |             | V1.5         | 12.6 |
|                  |             |              |      |
| OFF              |             | ら васк       | 12.7 |

12.1 МОДЕЛЬ ТЕПЛОВОГО НАСОСА 12.2 СЕРИЙНЫЙ НОМЕР ТЕПЛОВОГО НАСОСА 12.3 ВЕРСИЯ ЭЛЕКТРИЧЕСКОЙ СХЕМЫ

12.4 ВЕРСИЯ ИНСТРУКЦИИ

12.5 ВЕРСИЯ ПО КОНТРОЛЛЕРА 12.6 ВЕРСИЯ ПО ТОИСНУСКЕЕМ

12.7 ВОЗВРАТ В МЕНЮ НАСТРОЙКИ

### 13. ПАРАМЕТРЫ РАБОТЫ ОБОРУДОВАНИЯ

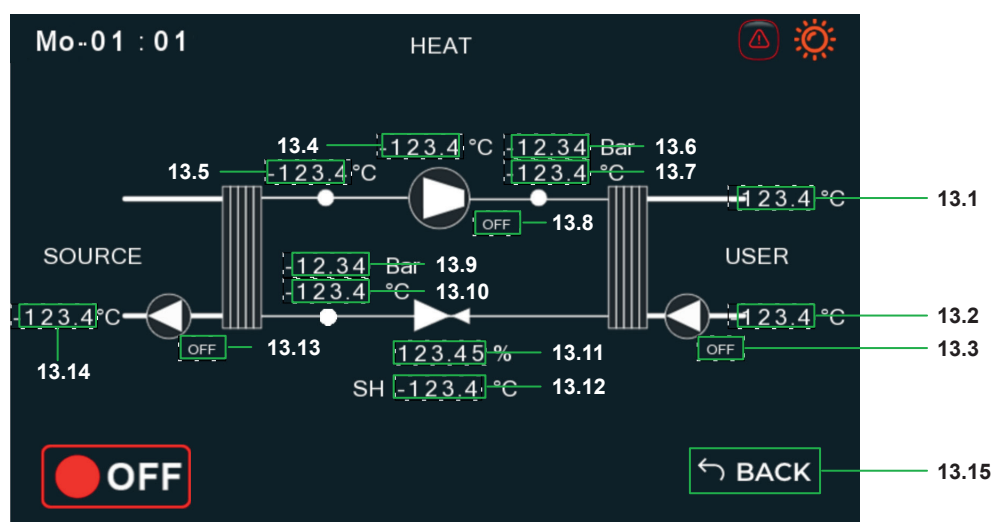

13.1 ТЕМПЕРАТУРА ВОДЫ НА ПОДАЧЕ 13.2 ТЕМПЕРАТУРА ВОДЫ НА ОБРАТКЕ

- 13.3 СОСТОЯНИЕ НАСОСА ПОТРЕБИТЕЛЯ ON/OFF
- 13.4 ТЕМПЕРАТУРА КОМПРЕССОРА 13.5 ТЕМПЕРАТУРА ВСАСА

- 13.6 ДАВЛЕНИЕ НАГНЕТАНИЯ 13.7 ТЕМПЕРАТУРА НАГНЕТАНИЯ
- 13.8 СОСТОЯНИЕ КОМПРЕССОРА ON/OFF
- 13.9 ДАВЛЕНИЕ КИПЕНИЯ
- 13.10 ТЕМПЕРАТУРА КИПЕНИЯ
- 13.11 % ОТКРЫТИЯ ТРВ 13.12 ПЕРЕГРЕВ
- 13.13 СОСТОЯНИЕ ГЛИКОЛИЕВОГО НАСОСА ON/ OFF
- 13.14 ТЕМПЕРАТУРА ВЫХОДЯЩЕГО ГЛИКОЛЯ 13.15 ВОЗВРАТ В ГЛАВНОЕ МЕНЮ

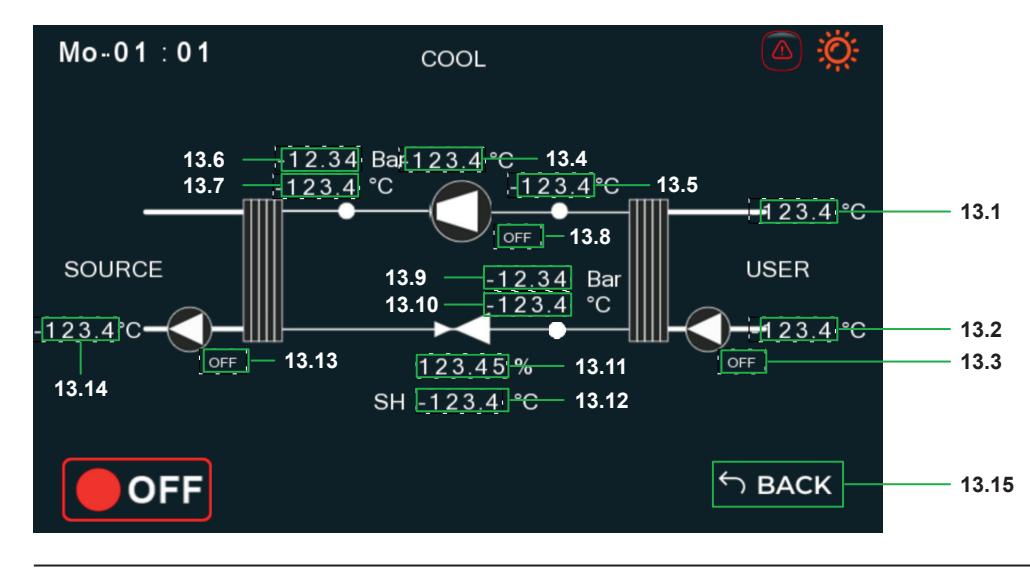

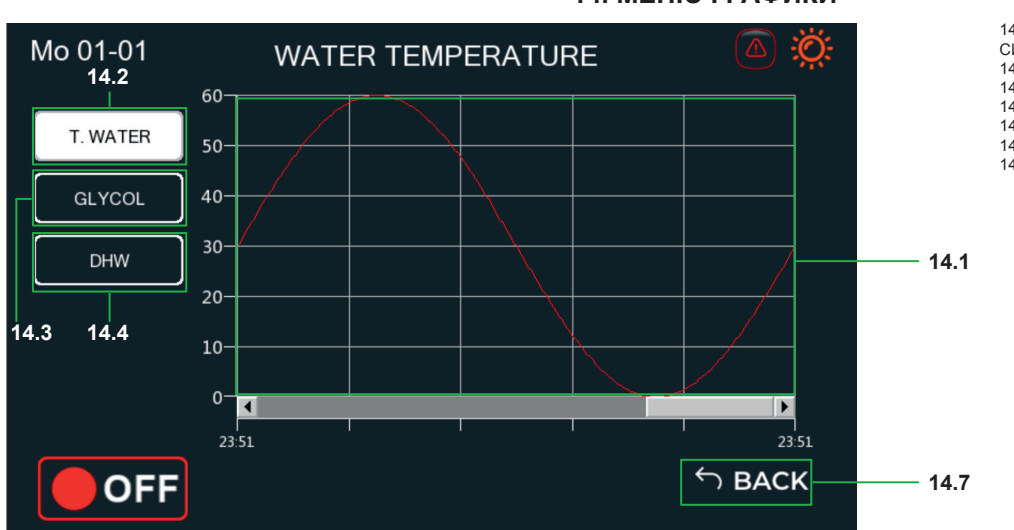

14. МЕНЮ ГРАФИКИ

14.1 ГРАФИК ТЕМПЕРАТУРЫ ВОДЫ НА ПОДАЧЕ В СИСТЕМУ

14.2 ПЕРЕХОД К ГРАФИКУ ТЕМПЕРАТУРЫ ВОДЫ 14.3 ПЕРЕХОД К ГРАФИКУ ТЕМПЕРАТУРЫ ГЛИКОЛЯ 14.4 ПЕРЕХОД К ГРАФИКУ ТЕМПЕРАТУРЫ ГВС 14.5 ГРАФИК ТЕМПЕРАТУРЫ ГЛИКОЛЯ

14.6 ГРАФИК ТЕМПЕРАТУРЫ ВОДЫ ГВС 14.7 ВОЗВРАТ В СЕРВИС МЕНЮ

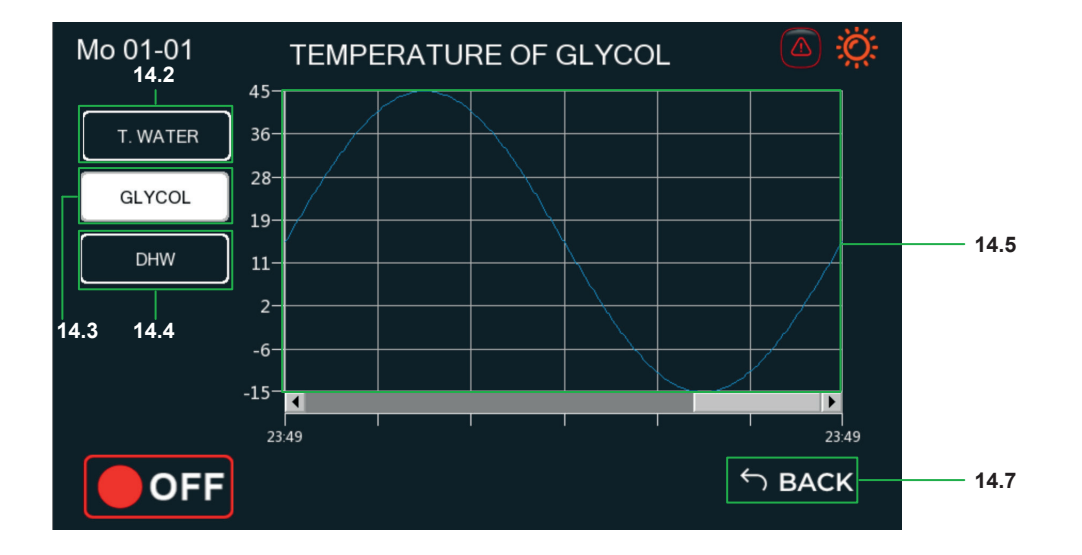

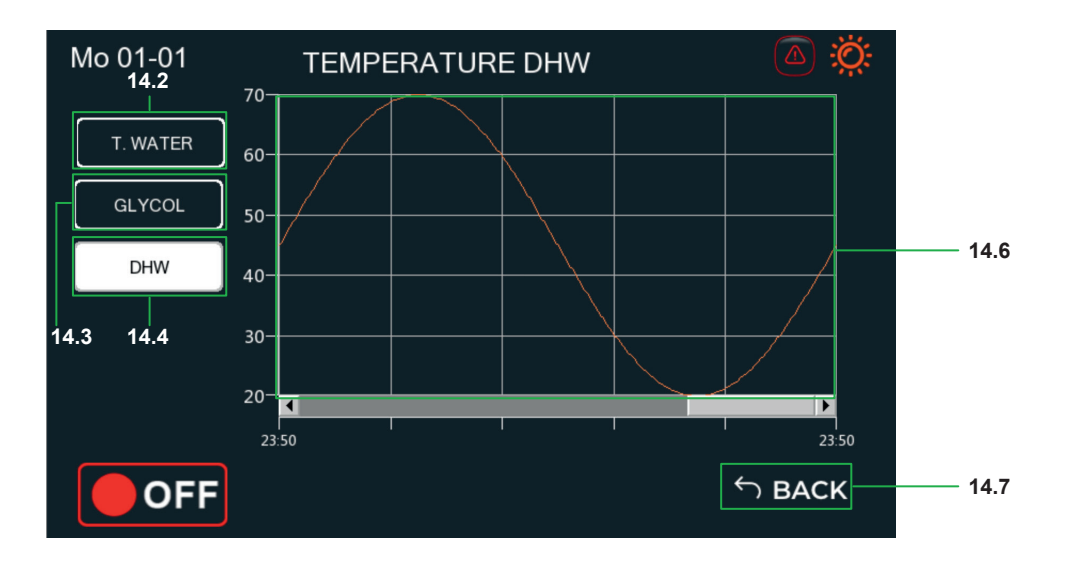

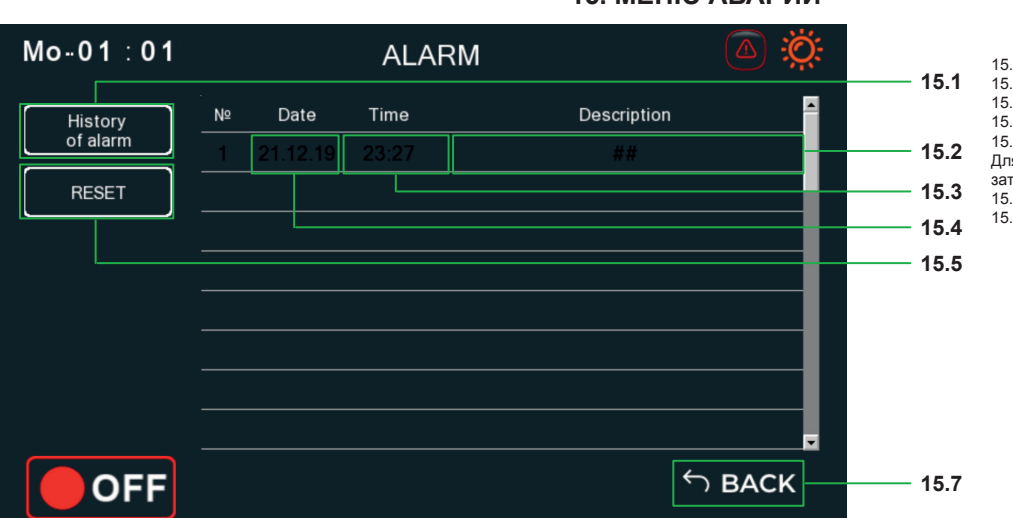

## 15. МЕНЮ АВАРИЙ

15.1 ПЕРЕХОД В МЕНЮ ИСТОРИИ АВАРИЙ 15.2 ОПИСАНИЕ АВАРИИ

15.3 ВРЕМЯ АВАРИИ 15.4 НОМЕР АВАРИИ

15.5 КНОПКА СБРОСА АВАРИЙ

- 13.5 кноп Ка Серсоса Авдачии
  Для сброса аварии, необходимо выделить аварию и затем нажать и удержать 3 секунды кнопку RESET.
  15.6 ПЕРЕХОД В МЕНЮ ТЕКУЩИЕ АВАРИИ
  15.7 ВОЗВРАТ В СЕРВИС МЕНЮ

15. МЕНЮ АВАРИЙ

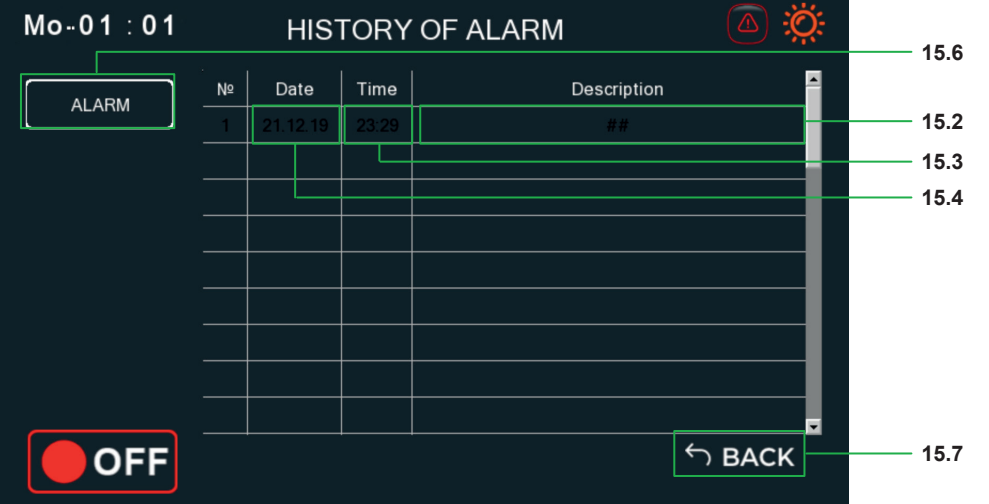

# СПИСОК АВАРИЙ

| АВАРИЯ | НАЗВАНИЕ                                                 | ОПИСАНИЕ                                                                                                    | СБРОС |
|--------|----------------------------------------------------------|----------------------------------------------------------------------------------------------------|-------|
| ERR001 | Ошибка контроля фаз                                      | Проверьте правильность подключения фаз или наличие фаз                                                                                        | A     |
| ERR002 | Ошибка протока воды ПОТРЕБИ-<br>ТЕЛЬ (встроенное)        | Недостаточный проток воды на теплообменнике испарителя. Проверьте работу насоса испарителя                                                    | А     |
| ERR004 | Ошибка протока воды ПОТРЕБИ-<br>ТЕЛЬ (внешнее реле)      | Разомкнуто внешнее реле протока вода на теплообменнике потребителя. Проверь-<br>те контакты, проверьте работу насооса по стороне потребителя. | А     |
| ERR005 | Ошибка протока воды ИСТОЧНИК<br>(внешнее реле)           | Разомкнуто внешнее реле протока вода на теплообменнике источника. Проверьте контакты, проверьте работу насооса по стороне источника.          | А     |
| ERR011 | Высокое давление ON/OFF                                  | Высокое давление на нагнетании (датчик ON/OFF)                                                                                                | М     |
| ERR012 | Низкое давление ON/OFF                                   | Низкое давление на всасе (датчик ON/OFF)                                                                                                    | А     |
| ERR013 | Высокое давление (4-20 mA)                               | Высокое давление на нагнетании (4-20 mA)                                                                                                    | М     |
| ERR014 | Низкое давление (4-20 mA)                                | Низкое давление на всасе (4-20 mA)                                                                                                    | A     |
| ERR016 | Перегрев компрессора                                     | Слишком высокая температура паров газа на нагнетании компрессора                                                                              | М     |
| ERR069 | Ошибка датчика на выходе с тепло-<br>обменника ИСТОЧНИКА | Проверьте подключение датчика Т4                                                                                                    | А     |
| ERR070 | Ошибка датчика выходящего тепло-<br>носителя             | Проверьте подключение датчика Т1                                                                                                    | А     |
| ERR071 | Ошибка датчика входящего тепло-<br>носителя              | Проверьте подключение датчика Т2                                                                                                    | А     |
| ERR072 | Ошибка датчика ГВС                                       | Проверьте подключение датчика Т5                                                                                                    | А     |
| ERR073 | Ошибка датчика наружного воздуха                         | Проверьте подключение датчика Т6                                                                                                    | А     |
| ERR074 | Ошибка датчика паров газа на ВСАСЕ                       | Проверьте подключение датчика TS1                                                                                                    | А     |
| ERR075 | Ошибка датчика паров газа на НА-<br>ГНЕТАНИИ             | Проверьте подключение датчика TS2                                                                                                    | А     |
| ERR076 | Ошибка датчика давления 4-20mA<br>на BCACE               | Проверьте подключение датчика PS1                                                                                                    | А     |
| ERR077 | Ошибка датчика давления 4-20mA<br>на НАГНЕТАНИИ          | Проверьте подключение датчика PS2                                                                                                    | А     |
| ERR229 | Низкая Т в теплообменнике ПО-<br>ТРЕБИТЕЛЯ               | Слишком низкая температура на выходе из теплообменника ПОТРЕБИТЕЛЯ.<br>Угроза замерзания.                                                     | А     |
| ERR230 | Низкая Т в теплообменнике ИС-<br>ТОЧНИКА                 | Слишком низкая температура на выходе из теплообменника ИСТОЧНИКА. Угроза замерзания.                                                          | А     |
| ERR301 | Низкий LOP                                               | Слишком низкое давление кипения                                                                                                    | A     |
| ERR302 | Высокий МОР                                              | Слишком высокое давление кипения                                                                                                    | А     |

www.RICOS-EUROPE.com